## Password reset fra loginskærmen på din computer

Denne vejledning beskriver, hvordan du skifter password fra loginskærmen på din computer.

1. På loginskærmen klikkes der på [Indstillinger for logon]:

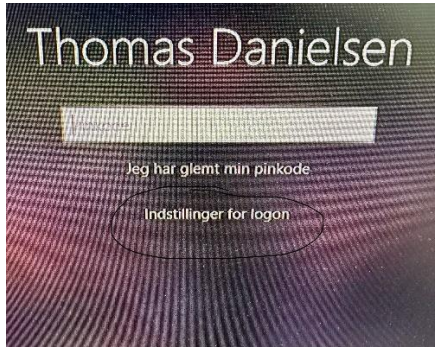

2. Klik på [OS2faktor] ikonet:

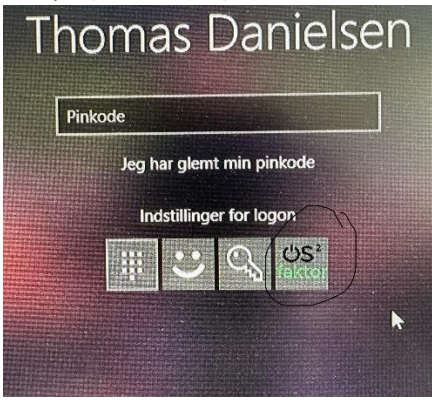

3. Klik nu på [Klik her for at skifte adgangskode eller låse din konto op]:

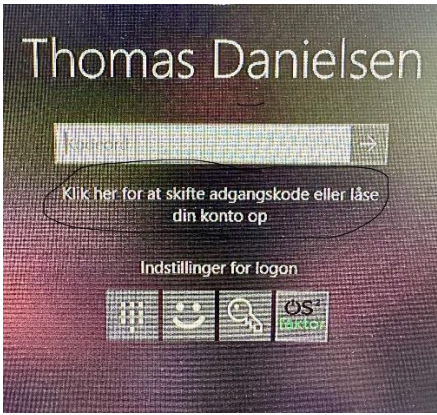

MitID

4. Indtast nu dit private MitID Bruger-id og klik på [FORTSÆT]:

| Log på ho<br>Albertslu | s OS2faktor<br>nd   | Mit 20      |
|------------------------|---------------------|-------------|
| BRUGER-I               | 0                   |             |
| Testtes                | t                   |             |
| FORTSA                 | ET                  | ÷           |
| () Glem                | t bruger-ID?        |             |
|                        |                     |             |
|                        |                     |             |
|                        |                     |             |
| 🗹 Husk                 | c mig hos OS2faktor | Albertslund |

5. Åben din MitID App på din mobil, scan QR koden og tryk på [Godkend]:

| Åbn MitID app og | godkend |
|------------------|---------|
|                  |         |

6. Tryk på [Skift kodeord]:

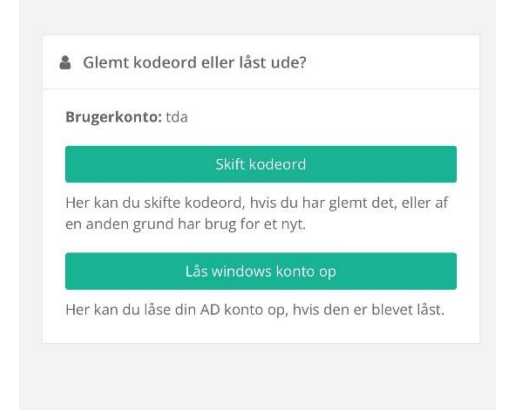

7. Indtast et nyt password bestående af minimum 15 karakterer og tryk herefter på [Skift kodeord]

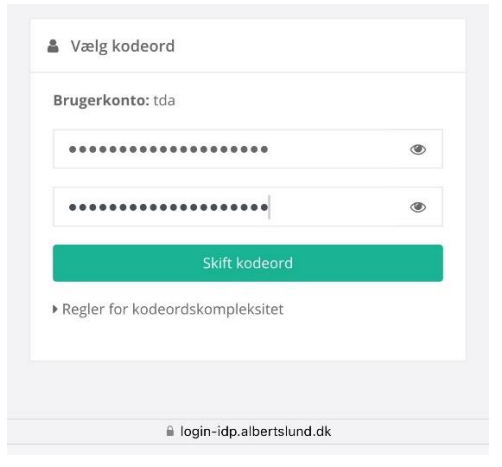

8. Dit kodeord er nu skiftet

| ~   | Kodeord skiftet                                            |
|-----|------------------------------------------------------------|
| Dit | kodeord er nu blevet skiftet. Du vil automatisk blive ledt |

Skulle der opstår problemer eller spørgsmål til vejledningen, kan IT-Helpdesk som altid kontaktes på <u>it-helpdesk@albertslund.dk</u> eller på telefon 43686060.